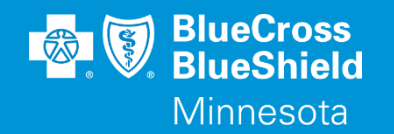

# BLUERIDE

Availity Essentials Remittance Viewer www.availity.com/essentials

Confidential and proprietary.

Blue Cross<sup>®</sup> and Blue Shield<sup>®</sup> of Minnesota and Blue Plus<sup>®</sup> are nonprofit independent licensees of the Blue Cross and Blue Shield Association.

# **REMITTANCE VIEWER**

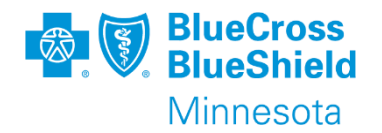

#### • Remittance Viewer

- If this is the first time you are searching for a remittance, then you will need to complete the "Manage Access" steps.
- The Remittance Viewer application allows the provider to access details on how the claim was processed.

\*\*YOU WILL NEED TO COMPLETE REGISTRATION PRIOR TO ACCESSING THIS INFORMATION. IF YOU HAVE NOT FINISHED THE REGISTRATION PROCESS, COMPLETE THAT FIRST, THEN RETURN TO THIS DOCUMENT

### **REMITTANCE VIEWER**

To start: go to the "Claims & Payment" drop down menu, choose "Remittance Viewer"

| Patient Registration ~ | Claims & Payments ~ My Providers ~ |
|------------------------|------------------------------------|
| Notification Cent      | Claim Status & Payments            |
|                        | ♥ CS Claim Status                  |
|                        | RV Remittance Viewer               |
| My Top Applications    | 🛇 🗚 Appeals                        |
|                        |                                    |
|                        |                                    |

#### Choose Remittance Viewer on next page Remittance Viewer

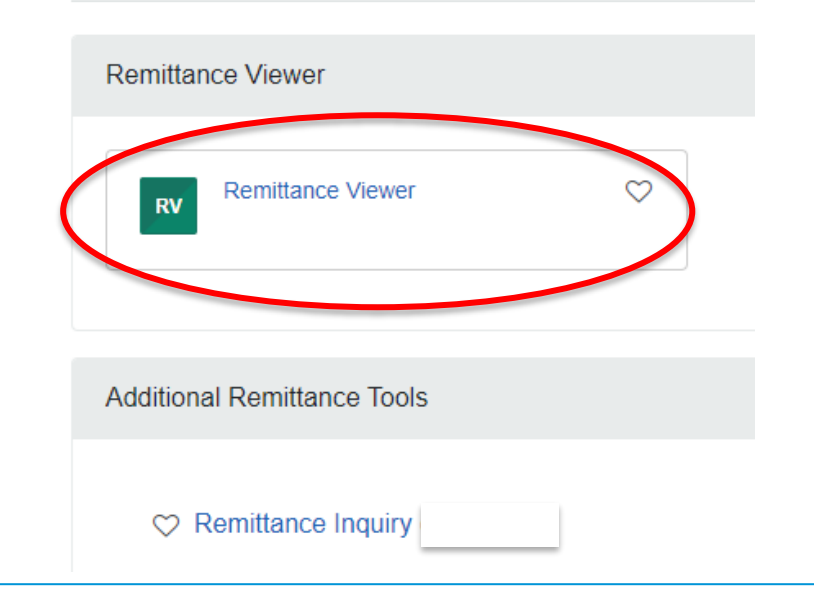

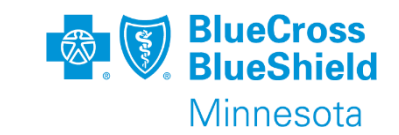

**MANAGE ACCESS** 

- If this is the first time you are searching for a remittance, then you will need to complete the "Manage Access" steps.
  - Click "Manage Access" button located in upper right corner of the screen
    Manage Access
  - Click "Get Access" button located on the right side of the screen
  - Complete the fields on the screen, click "Get Access" button

#### **Get Access**

Get Access

Confidential and proprietary.

Can't find a remit? Please authenticate your organization to access remittance information, by providing check or EFT information for an ERA you received within the past 30 days (recommended) or most recent ERA file/EOB.

#### **2** Why am I being asked to provide payment information?

Cancel

| Organization                | Select     | ~ |
|-----------------------------|------------|---|
| Payee Tax ID                |            |   |
| Check/EFT Trace Number<br>😧 |            |   |
| Check/EFT Amount            | \$         |   |
| Check/EFT Date              | mm/dd/yyyy |   |

Availity takes privacy and information security very seriously. You have to provide payment information only if you fall into the following categories:

- You're missing payers in the "Manage Access" screen of Remittance Viewer and you do not currently receive x12 835 files in an Availity mailbox.
- You need access to a payer that just became available on Availity.
- You need to add a Tax ID or NPI that is not on the "Manage Access" screen of Remittance Viewer.

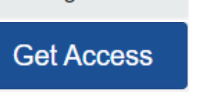

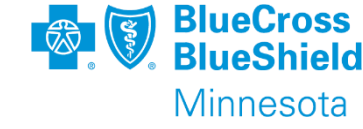

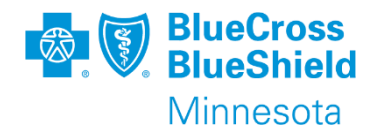

To search by Check or EFT Number, enter the information in the search box using one of the following:

- Check/EFT number
- Payee Tax ID
- National Provider ID
- Payer Name Blue Plus of Minnesota
- Choose date of Check/EFT
  - The date is defaulted from 2 days to 2 years
  - Change date as needed

The system will default your tab choice to CHECK/EFT. To search for a single claim, choose the CLAIM tab. See next page for more details.

| Home > Remittance Viewer                      |                   |                         | Need Help? Watch a der<br>Need help getting acces | mo for Remittance Viewer<br>is to EOP/EOBs? |
|-----------------------------------------------|-------------------|-------------------------|---------------------------------------------------|---------------------------------------------|
| Remittance Viewer                             |                   |                         | Manage Access                                     | Give Feedback                               |
| Check / EFT Claim                             |                   |                         |                                                   |                                             |
| Search Check / EFT #, Tax ID, NPI, Payer Name | Check / EFT Dates | 02/14/2020 - 02/14/2022 |                                                   | March Search                                |
|                                               |                   | To view re              | esults, 🖌 🦊                                       |                                             |
|                                               |                   | Click "See              | arch"                                             |                                             |

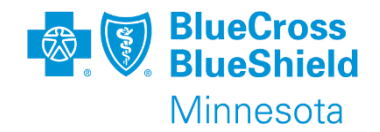

#### Example of search by Check/EFT number

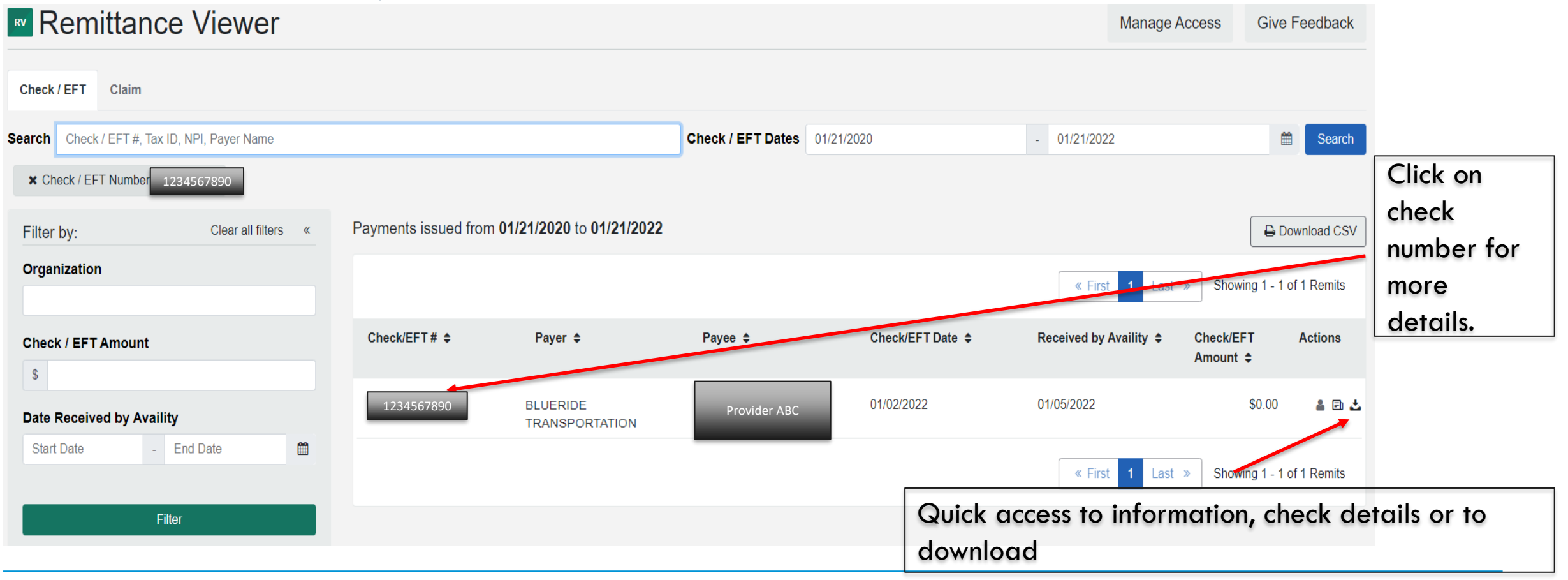

To search by claim the information in the search box using one of the following:

- Claim Number
- Check/EFT Number
- Payee Tax ID
- National Provider ID
- Member ID
- Patient Control Number
- Payer Name BlueRide Transportation
- Choose date of Check/EFT
  - The date is defaulted from 2 days to 2 years
  - Change date as needed
- Remittance Viewer

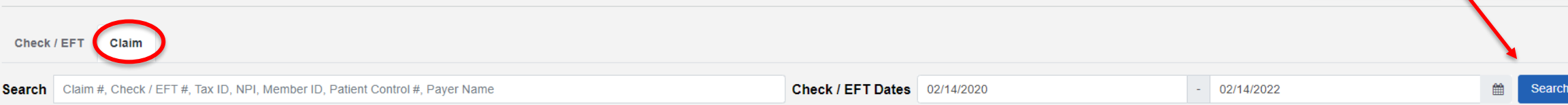

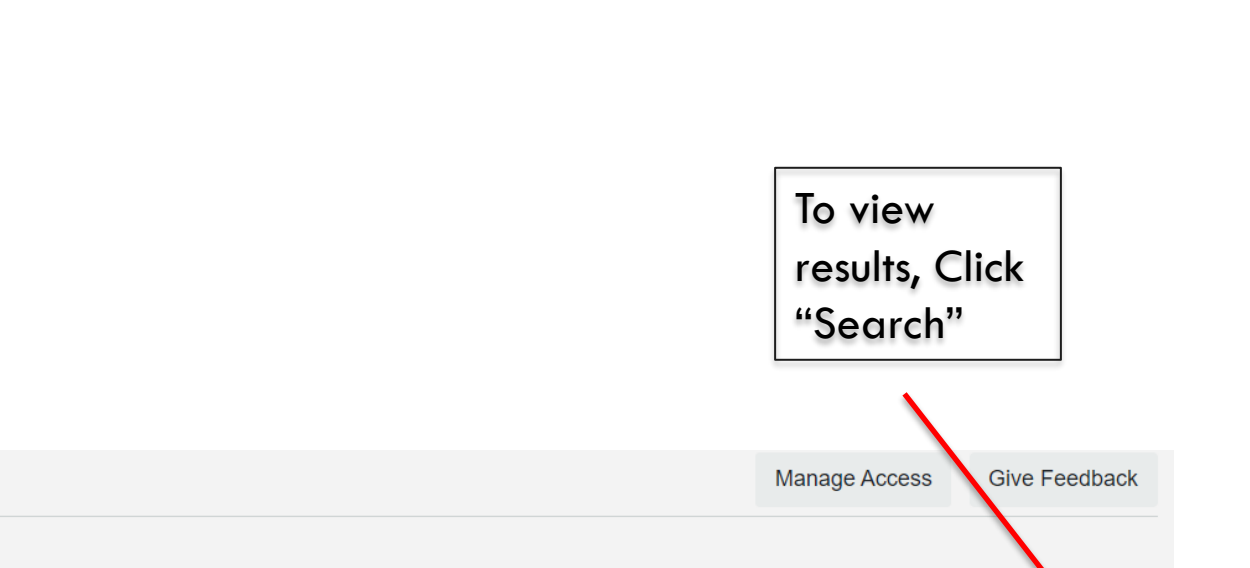

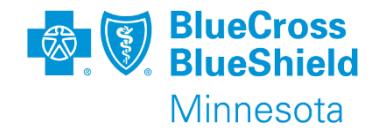

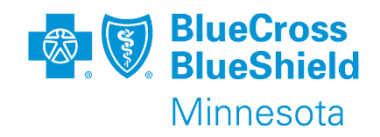

#### Example of search by claim number

| Remittance Viewer                                          |                                                   |                                   |                                                       | Mana                                  | ge Access                 | Give Feedback       |
|------------------------------------------------------------|---------------------------------------------------|-----------------------------------|-------------------------------------------------------|---------------------------------------|---------------------------|---------------------|
| Check / EFT Claim                                          |                                                   |                                   |                                                       |                                       |                           |                     |
| Search Claim #, Check / EFT #, Tax ID, NPI, Member ID, Pat | ient Control #, Payer Name                        | Check / EFT Dates                 | 01/21/2020                                            | - 01/21/2022                          |                           | Search              |
| Claim Number 1234567890                                    |                                                   |                                   |                                                       |                                       |                           |                     |
| Filter by: Clear all filters «                             | Payments issued from 01/21/2020 to 01/21          | 2022                              |                                                       |                                       |                           | Download CSV        |
| Organization                                               |                                                   |                                   |                                                       | « First 1 L                           | ast » Showin              | g 1 - 1 of 1 Remits |
| Patient Name                                               | Service Dates Claim #                             | ≎ Check/Ef<br>(Check/E<br>Date) ≎ | FT # Patient Name<br>FT (Patient Control #)<br>(ID) ≎ | Patient Total<br>Amt ≎ Charg<br>Amt ≑ | Total Pa<br>ed Amt ≑<br>≎ | id Actions          |
| Patient ID                                                 | 12/03/2021 - 1234567890 BLUER<br>12/03/2021 TRANS | IDE 99887<br>PORTATION (01/02/20  | 77 Joan Smith<br>22) Pt Acct #<br>LMN123456789        | \$0.00 \$1,6                          | 39.12 \$55                | i.08                |
| Check / EFT Amount                                         |                                                   |                                   |                                                       |                                       | act » Chowin              | a 1 1 of 1 Domito   |
| \$                                                         | Click on claim number                             |                                   |                                                       | « First T L                           | ast » Showin              | g I - I OI I Remits |
|                                                            | for more details                                  |                                   | download                                              |                                       |                           |                     |

## **REMITTANCE VIEWER – LINE DETAILS**

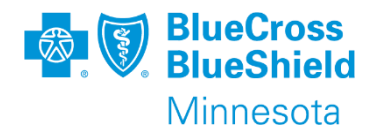

The line details will show the Claim Adjustment Code to indicate the reason a claim was not paid in full or completely denied.

Examples include: (OA - other adjustment, CO - contractual obligation,

- OA A1 Claim/Service denied authorization submitted is for common carrier, services billed are for special transportation code(s)
- OA 15 The authorization number is missing, invalid or does not apply to the billed services or provider
- OA 16 Claim/service lacks information or has submission/billing error(s) missing pickup and/or drop off address
- OA 27 Expenses incurred after coverage terminated
- OA 31 Patient cannot be identified as our insured
- OA 125 Submission/billing error(s) claim submitted was a replacement claim but there was no original claim to match to
- CO 45 Charge exceeds fee schedule/maximum allowable or contracted/legislated

| Service Line Information (2) |                     |                                   |                        |                                                     |                                  |               | Collapse    | All Service Lines Rows |
|------------------------------|---------------------|-----------------------------------|------------------------|-----------------------------------------------------|----------------------------------|---------------|-------------|------------------------|
| Service Dates                | Line Item Control # | Adjudicated CPT Submitted CPT     | Submitted Units        | Paid Units                                          | Allowed - Actual                 | Charge Amount | Adj Amount  | Paid Amount            |
| ● 12/01/2021 - 12/01/2021    | Supplemental        | HC:A0100:RP                       |                        | 1                                                   | \$0.00                           | \$20.00       | (\$20.00)   | \$0.00                 |
| Business Scenarios           | Proprietary Codes   | Remittance Adjustment Remark Code | es Claim Adjustment    |                                                     |                                  |               |             |                        |
|                              |                     | No Remittance Advice Codes were   | Claim Adjustment Group | Codes                                               | Claim Adjustment Cod             | le/Desc Adji  | usted Units | Adj Amount             |
|                              | found.              | OA - Other Adjustments            |                        | 18 - Exact duplicate clai<br>only with Group Code O | im/service (Use<br>A except wher |               | (\$20.00)   |                        |
|                              |                     |                                   |                        | View More                                           |                                  |               |             |                        |

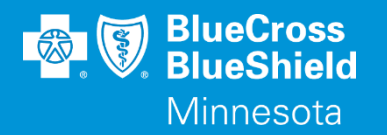

# **THANK YOU**

For technical support contact Availity 1-800-282-4548 or 1-800-AVAILITY. Or select **Help & Training | Availity Support** for additional Availity assistance.